## Configurar o MAC Address Clone no RV110W, RV120W e RV220W

## Objetivos

O endereço MAC de um dispositivo pode ser definido com o mesmo endereço MAC de um computador ao qual está conectado. Isso é chamado de clonagem de endereço MAC. Isso pode ser útil se o ISP (Internet Service Provider, Provedor de serviços de Internet) bloqueou a conexão de Internet com o endereço MAC do primeiro computador ao qual ele se conectou. Ao clonar o endereço MAC do computador em um dispositivo, você pode garantir que o endereço MAC seja aceito pelo ISP e que o dispositivo seja permitido para a rede.

O objetivo deste documento é explicar como clonar o endereço MAC nos roteadores RV110W, RV120W e RV220W.

## Dispositivos aplicáveis

RV110W

RV120W

RV220W

## **Clone MAC Address**

Etapa 1. Na GUI, escolha **Network > MAC Address Clone**. A página *MAC Address Clone* é exibida:

| MAC Address Clone                  |                                             |           |           |                   |
|------------------------------------|---------------------------------------------|-----------|-----------|-------------------|
| MAC Address Clone:<br>MAC Address: | <ul> <li>Enable</li> <li>54 : 75</li> </ul> | : D0 : E3 | : A2 : B7 | Clone My PC's MAC |
| Save Can                           | cel                                         |           |           |                   |

Etapa 2. Marque a caixa de seleção **Habilitar** no campo *MAC Address Clone* para habilitar o MAC Address Clone.

Etapa 3. Certifique-se de que o endereço inserido no campo *MAC Address* seja idêntico ao endereço MAC do PC.

Etapa 4. Clique no botão **Clone My PC's MAC** para que o dispositivo use o mesmo endereço MAC do computador ao qual ele está conectado.

Etapa 5. Click Save.